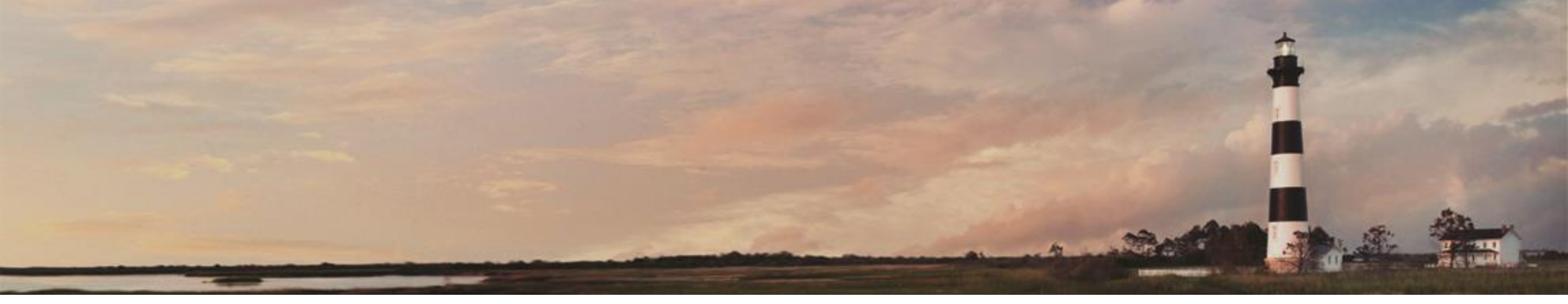

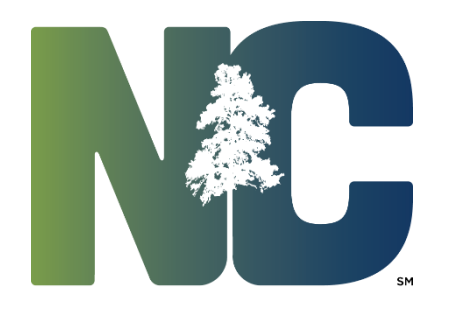

*Interscope* + *Training* 

**Administration** 

Prepared by LeaAnne Hahnel
 Interscope+ Business Systems Analyst
 State Construction Office
 Department of Administration

Funds change requests allow moving funds from an Authorization/Program to another Authorization/ Program. It begins with entering a request, and continues with a sequential multi-step approval process.

A separate request must be created for each source of funds to be transferred.

The Program that the funds will be transferred from must have unassigned funds equal to or greater than the amount to be transferred within the source of funds to be transferred, i.e. the program must have \$15,000 unassigned Non-General Fund (NGF) funds in order to be able to transfer \$15,000 NGF. Excess funds in projects may be unassigned to increase the amount of unassigned funds available within a program.

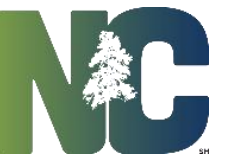

At the top of your home page, select Funds Change Request>Funds Change Request to bring up the Funds Transfer Search Screen.

| 🕯 Home 🛛 🖵 S    | iystem 🦽 | Users 📲 Co       | npanies 🎾 New     | G FCAP CAP Consign Review       | S Authorizations Programs                              | st 📕 My Account 📰        | My Company 🔋 📴     | My Company 📕 Reports 🗧 Data 📲 Forms 🧔 Help 💡                                |
|-----------------|----------|------------------|-------------------|---------------------------------|--------------------------------------------------------|--------------------------|--------------------|-----------------------------------------------------------------------------|
| Fire Prot. Revi | ews My   | Packages App     | roved For Bid Eva | luations (Active)               | Funds Change Requ                                      | <mark>est Searc</mark> h |                    |                                                                             |
| System Notice   | s My Fa  | vorites Active I | Design Contracts  | Active Construction Contracts A | I Change Orders In Process My Change Orders In Process | My Projects My Plan I    | Reviews In Process | Clipboard ARCH Reviews CODE Reviews CIVIL Reviews MECH Reviews ELEC Reviews |
| DUE             | RECEIVED | SCO ID#          | NOTE              | AGENCY                          | PROJECT TITLE                                          | REVIEW TYPE              | PHASE SUB#         | HOURS                                                                       |

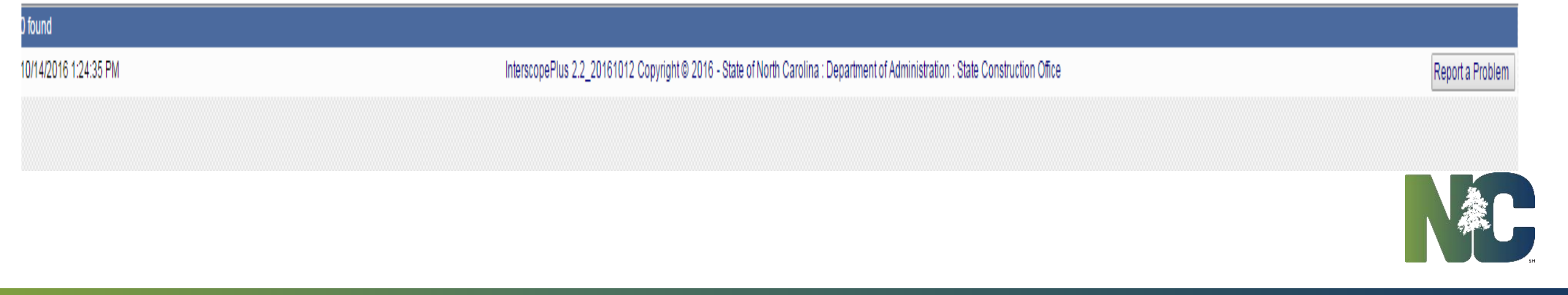

On the search screen, you can search for a previous request that has been made to check the status or create a new request. A new request may be either a transfer of existing funds from one program to another or an increase/decrease in authority.

| InterSCOPE :: State Of North Carolina - State Construction Office                                                                         | USER: If                                                                       | ahnel VIEW: State Construction                                                             | Logout           |
|----------------------------------------------------------------------------------------------------|--------------------------------------------------------------------------------|--------------------------------------------------------------------------------------------|------------------|
| <br>Department: = 	 Select Department<br>Institution/Agency: = 	 Select Agency<br>Fiscal Year: = 	 Select Fiscal Year<br>Change Amount: > | Funds Transfers Search: Ent                                                    | er criteria and press search<br>Request Status: = 	 Select Status<br>Request Date: > 	 / / |                  |
| Request Type: = v Select Transfer Type v<br>Request#: = v                                                                                 |                                                                                | NCAS Center:                                                                               |                  |
| InterscopePlus Copyright © - Stat                                                                                                    | Search Done Reset New Fun<br>e of North Carolina : Department of Administratio | ds Transfer New Increase/Decrease                                                          | Report a Problem |

Increase/decrease in authority applies generally to Non-General Fund or Non-State Debt funding sources where the agency/institution is providing the funds, or releasing unneeded funds. Both follow a similar approval process.

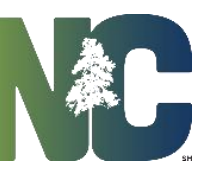

### Funds Transfer

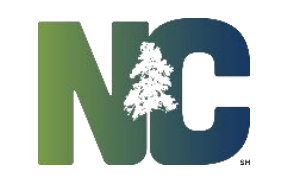

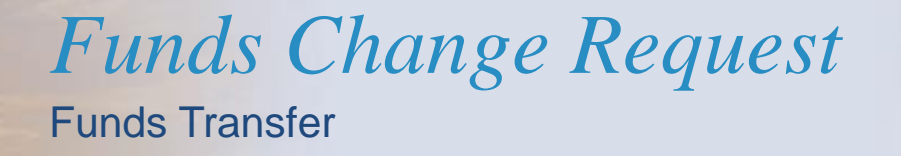

Select the New Funds Transfer button.

| InterSCOPE :: State Of North Carolina - State Construction Office                                                                          | USER: Ihahnel                                                                             | VIEW: State Construction                                                                                                | Logout           |
|----------------------------------------------------------------------------------------------------|-------------------------------------------------------------------------------------------|----------------------------------------------------------------------------------------------------|------------------|
|                                                                                                    | Funds Transfers Search: Enter crite                                                       | ia and press search                                                                                                    |                  |
| Department: = • Select Department ▼   Institution/Agency: = • Select Agency ▼   Fiscal Year: = ▼ Select Fiscal Year ▼   Change Amount: > ▼ |                                                                                           | Request Status: = Select Status ▼   Request Date: > /   Budget Code: Like ▼   Budget Item: Like ▼   NCAS Center: Like ▼ |                  |
| S<br>InterscopePlus Copyright© - State of N                                                                                                | Search Done Reset New Funds Trans<br>orth Carolina : Department of Administration : State | fer New Increase/Decrease<br>Construction Office                                                                        | Report a Problem |
|                                                                                                    |                                                                                           |                                                                                                    |                  |

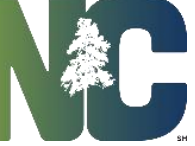

Search for the Program that you want to transfer the funds from and select the desired program.

| nsfer                                                                     |                                                                          |                |
|---------------------------------------------------------------------------|--------------------------------------------------------------------------|----------------|
|                                                                           |                                                                          | 🖾 Action 💡 😵 C |
| Transfer From:<br>Agency:<br>Program:                                     | Search Search                                                            |                |
| Source Of Funds   Code Item Center   Original Code Item   Allocated Amoun | Assigned To Projects Pending Changes Available To Assign Transfer Amount |                |
| Total Amount to Transfer:                                                 |                                                                          |                |
| Transfer To:<br>Agency:<br>Program: <u>Search</u>                         |                                                                          |                |
| Authorization:<br>Remarks:                                                |                                                                          |                |
|                                                                           |                                                                          |                |
|                                                                           | Save and Continue                                                        |                |

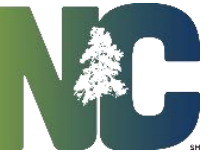

Enter search criteria. Search for the Program that you want to transfer the funds from and select the desired program.

| Funds Transfer                                              |                                                                                                    |        |                  |
|-------------------------------------------------------------|----------------------------------------------------------------------------------------------------|--------|------------------|
|                                                             |                                                                                                    | Action | . 🚫 Close        |
| Transfer From:<br>Agency:<br>Program:<br>Total Amount to Tr | Transfer:                                                                                                    |        |                  |
| Transfer To:                                                | Select Program                                                                                                    |        |                  |
| A                                                           | Department: = Administration   Institution/Agency: =   State Construction Office V   Fiscal Year: =   2016 - 2017 V   Budget Item: Like   Program ID: Like   Like V   Available to Transfer: =   Available to Transfer: = |        |                  |
| )/14/2016 1:34:30 PM                                        | Search Done Reset                                                                                                    | E      | Report a Problem |
|                                                             | SL No. Institution / Agency Program ID Program Name Alternate Name Status Funded By C-I-C Authorized Amount Assigned To Projects Avail to Assign                                                                          |        |                  |
|                                                             | 1 SELECT State Construction Office 12455 Veterans Affairs Nursing Homes - State Veterans Home - Security ACTIVE Multiple \$610,000.00 \$610,000.00 \$0.00                                                                 |        |                  |
|                                                             | 2         SELECT         State Construction Office         13656         State Capitol Sidewalk & Electrical         ACTIVE         41501-4V26         \$562,000.00         \$0.00         \$562,000.00                   |        |                  |
|                                                             |                                                                                                    |        |                  |
|                                                             | 1 page(s): [1]                                                                                                    |        |                  |
|                                                             | 3 found                                                                                                    |        |                  |
|                                                             |                                                                                                    |        |                  |

Enter the amount you wish to transfer. If there are multiple fund sources in the program, be sure to select the desired fund source.

| Funds Transfer       |                                       |                                                |                    |                       |                        |                         |                             |                            |                            |                                |   |              |         |
|----------------------|---------------------------------------|------------------------------------------------|--------------------|-----------------------|------------------------|-------------------------|-----------------------------|----------------------------|----------------------------|--------------------------------|---|--------------|---------|
|                      |                                       |                                                |                    |                       |                        |                         |                             |                            |                            |                                |   | 🖾 Action 💡 🔇 | Close   |
| Tra                  | insfer From:                          |                                                |                    |                       |                        |                         |                             |                            |                            |                                |   |              |         |
|                      | Agency: S                             | State Construction                             | Office             |                       |                        |                         |                             |                            |                            |                                |   |              |         |
|                      | Program:                              | Veterans Affairs Nu                            | irsing Homes - Sec | urity Improvements (1 | 2455) <u>Search</u>    |                         |                             |                            |                            |                                |   |              |         |
| S                    | Source Of Funds                       | Code Item Center                               | Original Code Item | Allocated Amount Ass  | igned To Projects Pend | ling Changes   Availabl | e To Assign Transfer Amount |                            |                            |                                |   |              |         |
| N                    | IGF                                   | 40601-4G31                                     | 40601-4G31         | \$305,000.00          | \$305,000.00           | \$0.00                  | \$0.00 \$0.00               | ×                          |                            |                                |   |              |         |
| N                    | IGF                                   | 40601-4G32                                     | 40601-4G32         | \$305,000.00          | \$305,000.00           | \$0.00                  | \$0.00 <b>\$0.00</b>        |                            |                            |                                |   |              |         |
| Tra                  | tal Amount to Tr<br>Insfer To:<br>Aut | Agency:<br>Program: <u>Sea</u><br>thorization: | <u>rch</u>         |                       |                        | ]                       |                             |                            |                            |                                |   |              |         |
|                      |                                       | Remarks:                                       |                    |                       |                        |                         | Save and Continue           |                            |                            |                                |   |              |         |
| 10/14/2016 1:34:30 F | PM                                    |                                                |                    |                       | Ir                     | nterscopePlus 2.2_2     | 0161012 Copyright© 2016 - S | tate of North Carolina : E | Department of Administrati | ion : State Construction Offic | e | Report a     | Problem |
|                      |                                       |                                                |                    |                       |                        |                         |                             |                            |                            |                                |   |              |         |

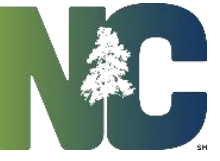

Then, search for and select the Program to which you will transfer the funds.

| nds Transfer      |                                                                                                    |                             |               |
|-------------------|----------------------------------------------------------------------------------------------------|-----------------------------|---------------|
|                   |                                                                                                    | Ref Action                  | u 🚫 Clo       |
| Transfer From:    | State Construction Office                                                                                                    |                             |               |
| Program:          | Veterans Affairs Nursing Homes - Security Improvements (12455)                                                                      |                             |               |
| Source Of Funds   | Code Item Center   Original Code Item   Allocated Amount Assigned To Projects   Pending Changes   Available To Assign   Transfer Am | ount                        |               |
| NGF               | 40601-4G31 40601-4G31 \$305,000.00 \$305,000.00 \$0.00 \$0.00                                                                       | \$0.00                      |               |
| NGF               | 40601-4G32 40601-4G32 \$305,000.00 \$305,000.00 \$0.00 \$0.00                                                                       | \$0.00                      |               |
|                   |                                                                                                    |                             |               |
| Total Amount to T | ransfer:                                                                                                    |                             |               |
| А                 | Program: Search<br>Select Program                                                                                                   |                             |               |
|                   | Department: = V Administration V                                                                                                    | Alternate Name: Like 🔻      |               |
|                   | Institution/Agency: =                                                                                                    | Budget Code: Like V         |               |
|                   | Fiscal Year: = V Select Fiscal Year V                                                                                               | Budget Item: Like V         |               |
|                   | Program ID: Like 🔻                                                                                                    | NCAS Center: Like V         |               |
| 2016 2:16:05 PM   | Program Name: Like v                                                                                                    | Status: = v select Status v | Report a Prot |
|                   | Available to Transfer: = v                                                                                                    |                             |               |
|                   |                                                                                                    | Search Done Reset           |               |
|                   |                                                                                                    |                             |               |
|                   |                                                                                                    |                             |               |

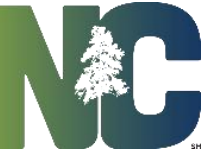

Enter appropriate remarks as to why you are transferring the funds. Click the "Save and Continue" button.

|                 |                                                                   |                                                               |                                            |                         |                    |                               |     |       |       |       |        |    |  | 🔽 Action |  |
|-----------------|-------------------------------------------------------------------|---------------------------------------------------------------|--------------------------------------------|-------------------------|--------------------|-------------------------------|-----|-------|-------|-------|--------|----|--|----------|--|
| Transfer From:  | State Construction                                                | Office                                                        |                                            |                         |                    |                               |     |       |       |       |        |    |  |          |  |
| Program:        | State Capitol Side                                                | walk & Electrical (13                                         | 656)                                       | Search                  |                    |                               |     |       |       |       |        |    |  |          |  |
| Source Of Funds | Code Item Center                                                  | Original Code Item                                            | Allocated Amount Assign                    | ned To Projects Pending | g Changes   Availa | able To Assign   Transfer Amo | unt |       |       |       |        |    |  |          |  |
| RRGF            | 41501-4V26                                                        | 41501-4V26                                                    | \$562,000.00                               | \$0.00                  | \$0.00             | \$562,000.00                  | 1   |       |       |       |        |    |  |          |  |
| Transfer To:    | Agency: State                                                     | Construction Office                                           |                                            | _                       |                    |                               |     |       |       |       |        |    |  |          |  |
| Transfer To:    | Agency: State<br>Program: State                                   | Construction Office<br>Capitol Sidewalk &                     | Electrical (13656)                         | Densiry & Oite          | Search             |                               |     |       |       |       |        |    |  |          |  |
| Transfer To:    | Agency: State<br>Program: State<br>uthorization: 2010<br>Remarks: | Construction Office<br>Capitol Sidewalk &<br>6 - 415014V26-St | Electrical (13656)<br>ate Capitol Sidewalk | Repairs & Site ▼        | <u>Search</u>      |                               |     | sa Sa | ave a | nd Co | ontinu | Je |  |          |  |
| Transfer To:    | Agency: State<br>Program: State<br>uthorization: 2016<br>Remarks: | Construction Office<br>Capitol Sidewalk &<br>6 - 415014V26-St | Electrical (13656)<br>ate Capitol Sidewalk | Repairs & Site ▼        | Search             | Save and Continue             |     | Sa    | ave a | nd Co | ontinu | Je |  |          |  |

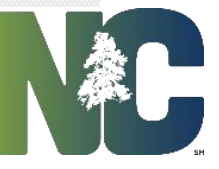

This brings up the summary of the request and you will see the workflow button on the ribbon.

| Funds Transfer Funds Transfer Summary                                                                                               |                                                                                                    |
|----------------------------------------------------------------------------------------------------|----------------------------------------------------------------------------------------------------|
|                                                                                                    | 🕨 🖗 Workflow 👘 🖓 Action 👘 🔞 Close                                                                           |
| Institution / Agency: State Construction Office                                                                                     | Transaction: Transfer Funds                                                                                 |
| Amount: \$1.00                                                                                                    | Remarks:                                                                                                    |
| Request Status: Created                                                                                                    |                                                                                                    |
| Effect on Source Authorization: 41501-4V26 State Capitol Sidewalk Repairs & Site Electrical                                         | Effect on Destination Authorization: <u>41501-4V26 State Capitol Sidewaik Repairs &amp; Site Electrical</u> |
| Authorized Funds                                                                                                    | Authorized Funds                                                                                            |
| Before Pending Transfers This Request After                                                                                         | Before Pending Transfers This Request After                                                                 |
| Total Authorized \$562,000.00 \$0.00 (\$1.00) \$561,999.00                                                                          | Total Authorized \$562,000.00 \$0.00 \$1.00 \$562,001.00                                                    |
| Avail to Assign \$562,000.00 \$0.00 (\$1.00) \$561,999.00                                                                           | Avail to Assign \$562,000.00 \$0.00 \$1.00 \$562,001.00                                                     |
| Effect on Source Program: 13656 - State Capitol Sidewalk & Electrical Funds Allocated to Program                                    | Effect on Destination Program: 1831 - Capitol Square Sidewalk Repairs Funds Allocated To Program            |
| Original C-I-C Source Allocated Before Pending Changes This Request Allocated After                                                 | Original C-I-C Source Allocated Before Pending Changes This Request Allocated After                         |
| 41501-4V26 RRGF \$562,000.00 \$0.00 (\$1.00) \$561,999.00                                                                           | 41501-4V26 RRGF \$0.00 \$0.00 \$1.00 \$1.00                                                                 |
| r <sup>™</sup> Workflow                                                                                                    |                                                                                                    |
|                                                                                                    |                                                                                                    |
| STEP         ACTIVE?         ROLE         ORGANIZATION         APPROVER         Completed On         Alerted On         DISPOSITION | COMMENTS                                                                                                    |
| 1 CREATE N AGENCY State Construction Office Ihahnel 10/14/2016 14:26 Created                                                        |                                                                                                    |
| 2 SUBMIT Y AGENCY State Construction Office                                                                                         |                                                                                                    |
| 3 APPROVE N AGENCY State Construction Office                                                                                        |                                                                                                    |
| 4 APPROVE N DEPARTMENT Administration                                                                                               |                                                                                                    |
| 5 APPROVE N OSBM State Budget And Management                                                                                        |                                                                                                    |
| 20mments                                                                                                    |                                                                                                    |
| Jummene                                                                                                    |                                                                                                    |
|                                                                                                    |                                                                                                    |

10/14/2016 2:26:49 PM

InterscopePlus 2.2\_20161012 Copyright @ 2016 - State of North Carolina : Department of Administration : State Construction Office

Report a Problem

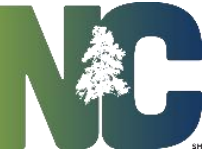

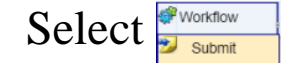

#### to send the request forward for approval.

| Funds Transfer Funds Transfer Summary                                                                                                    |                          |              |             |                                                                                                    |
|----------------------------------------------------------------------------------------------------|--------------------------|--------------|-------------|----------------------------------------------------------------------------------------------------|
|                                                                                                    |                          |              |             | 💞 Workflow 🛛 🔁 Action 👘 🚫 Close                                                                                                    |
| Institution / Agency: State Construction Office                                                                                                    |                          |              |             | Transaction: Transfer Funds                                                                                                    |
| Amount: \$1.00                                                                                                    |                          |              |             | Remarks: Test for Training purposes                                                                                                    |
| Request Status: Created                                                                                                    |                          |              |             |                                                                                                    |
| Effect on Source Authorization: 41501-4V26 State Capitol Sidewalk Repairs & Site El                                                                                                    | ectrical                 |              |             | Effect on Destination Authorization: 41501-4V26 State Capitol Sidewalk Repairs & Site Electrical                                                                |
| Authorized Funds                                                                                                    |                          |              |             | Authorized Funds                                                                                                    |
| Before Pending Transfers This Request After                                                                                                    |                          |              |             | Before Pending Transfers This Request After                                                                                                    |
| Total Authorized \$562,000.00 \$0.00 (\$1.00) \$561,99                                                                                                    | 9.00                     |              |             | Total Authorized \$562,000.00 \$0.00 \$1.00 \$562,001.00                                                                                                    |
| Avail to Assign \$562,000.00 \$0.00 (\$1.00) \$561,99                                                                                                    | 9.00                     |              |             | Avail to Assign \$562,000.00 \$0.00 \$1.00 \$562,001.00                                                                                                    |
| Effect of Source Program:         State Capitol Sidewark & Electrical           Funds Allocated to Program         Original C1-C         Source         Allocated Before   Pending Changes         This Request         Alloc           41501-4V26         RRGF         \$562,000.00         \$0.00         (\$1.00)         \$ | ated After<br>551,999.00 |              |             | Original CI-C     Source     Allocated Before   Pending Changes     This Request     Allocated After       41501-4V26     RRGF     \$0.00     \$1.00     \$1.00 |
| STEP ACTION ACTIVE? ROLE ORGANIZATION                                                                                                    | APPROVER Completed On    | Alerted On [ | DISPOSITION | COMMENTS                                                                                                    |
| 1 CREATE N AGENCY State Construction Office                                                                                                    | Ihahnel 10/14/2016 14:26 |              | Created     |                                                                                                    |
| 2 SUBMIT Y AGENCY State Construction Office                                                                                                    |                          |              |             |                                                                                                    |
| 3 APPROVE N AGENCY State Construction Office                                                                                                    |                          |              |             |                                                                                                    |
| 4 APPROVE N DEPARTMENT Administration                                                                                                    |                          |              |             |                                                                                                    |
| 5 APPROVE N OSBM State Budget And Management                                                                                                    |                          |              |             |                                                                                                    |
|                                                                                                    |                          |              |             |                                                                                                    |
| omments                                                                                                    |                          |              |             |                                                                                                    |
|                                                                                                    |                          |              |             |                                                                                                    |
|                                                                                                    |                          |              |             |                                                                                                    |

0/17/2016 8:01:05 AM

InterscopePlus 2.2\_20161012 Copyright © 2016 - State of North Carolina : Department of Administration : State Construction Office

Normally, the requester will not be approving the request for the Agency/Institution, but an email will be sent to the Approver, notifying him/her that there is a request for his/her action.

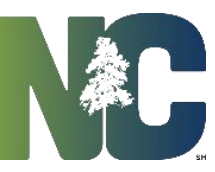

Report a Problem

The person who is the next level up in the approval process will open the transaction and make a decision to accept or reject the request, by selecting the appropriate button under Workflow. They may make comments in the space provided at the bottom of the workflow, and an explanation in the comments is mandatory if they Reject the request. If that person disapproves the request, the original requester is notified and the process is complete. If that person approves the request, the system notifies the next higher level approver. The  $3_{rd}$  level person must log in and navigate to the pending request.

| Funde Tranefor                                                                                                    |                                         |                                                                                             |                                                                                                    |                                                         |                                         |                                  |            |                        |                                                      |                          |                                |                           |             |                                         |                 |            |        |          |
|----------------------------------------------------------------------------------------------------|-----------------------------------------|---------------------------------------------------------------------------------------------|----------------------------------------------------------------------------------------------------|---------------------------------------------------------|-----------------------------------------|----------------------------------|------------|------------------------|------------------------------------------------------|--------------------------|--------------------------------|---------------------------|-------------|-----------------------------------------|-----------------|------------|--------|----------|
|                                                                                                    | Funds T                                 | ransfer Summary                                                                             | /                                                                                                    |                                                         |                                         |                                  |            |                        |                                                      |                          |                                |                           |             |                                         |                 |            |        |          |
|                                                                                                    |                                         |                                                                                             |                                                                                                    |                                                         |                                         |                                  |            |                        |                                                      |                          |                                |                           |             |                                         |                 | 💞 Workflow | Action | 。 🚫 Clos |
| stitution / Agency:                                                                                                   |                                         | State Construction                                                                          | on Office                                                                                                    |                                                         |                                         |                                  |            |                        | Transaction:                                         |                          | Transfer Fund                  | s                         |             |                                         |                 |            |        |          |
| mount:                                                                                                    |                                         | \$1.00                                                                                      |                                                                                                    |                                                         |                                         |                                  |            |                        | Remarks:                                             |                          | Test for Trainin               | ng purposes               |             |                                         |                 |            |        |          |
| equest Status:                                                                                                    |                                         | Created                                                                                     |                                                                                                    |                                                         |                                         |                                  |            |                        |                                                      |                          |                                |                           |             |                                         |                 |            |        |          |
| ffect on Source Aut                                                                                                   | norization                              | : 41501-4V26 Sta                                                                            | ate Capitol Sidewalk Repa                                                                                                    | irs & Site Electric                                     | <u>al</u>                               |                                  |            |                        | Effect on Destination                                | Authorization            | : <u>41501-4∨26 §</u>          | State Capitol S           | Sidewalk R  | epairs & Site El                        | ectrical        |            |        |          |
| uthorized Funds                                                                                                    |                                         |                                                                                             |                                                                                                    |                                                         |                                         |                                  |            |                        | Authorized Funds                                     |                          |                                |                           |             |                                         |                 |            |        |          |
|                                                                                                    | Before                                  | Pending Trans                                                                               | sfers This Request                                                                                                    | After                                                   |                                         |                                  |            |                        |                                                      | Before                   | Pending Transfer               | rs   This Req             | uest        | After                                   |                 |            |        |          |
| Total Authorized                                                                                                    | \$562,00                                | 0.00                                                                                        | \$0.00 (\$1.00)                                                                                                    | \$561,999.00                                            |                                         |                                  |            |                        | Total Authorized                                     | \$562,000.00             | \$0.                           | .00                       | \$1.00      | \$562,001.00                            |                 |            |        |          |
| Avail to Assign                                                                                                    | \$562,00                                | 0.00                                                                                        | \$0.00 (\$1.00)                                                                                                    | \$561,999.00                                            |                                         |                                  |            |                        | Avail to Assign                                      | \$562,000.00             | \$0.                           | .00                       | \$1.00      | \$562,001.00                            |                 |            |        |          |
| Original C-I-C                                                                                                    | Source                                  | Allocated Before                                                                            | e Pending Changes This Rec                                                                                                    | quest   Allocated /                                     | After                                   |                                  |            |                        | Funds Allocated To F                                 | rogram<br>Source         | Allocated Before   P           | Pending Changes           | si This Req | uest   Allocated                        | After           |            |        |          |
| Original C-I-C<br>41501-4V26                                                                                          | Source                                  | Allocated Before<br>\$562,000.0                                                             | Pending Changes This Rec<br>0 \$0.00                                                                                                    | quest Allocated /<br>(\$1.00) \$561,9                   | After<br>999.00                         |                                  |            |                        | Funds Allocated To F<br>Original C-I-C<br>41501-4V26 | Source<br>RRGF           | Allocated Before   P<br>\$0.00 | Pending Change:<br>\$0.00 | s This Req  | uest Allocated<br>\$1.00                | After<br>\$1.00 |            |        |          |
| Original C-I-C<br>41501-4V26                                                                                          | Source                                  | Allocated Before<br>\$562,000.0                                                             | e Pending Changes This Rec<br>0 \$0.00 (                                                                                                    | quest Allocated /<br>(\$1.00) \$561,9                   | After<br>999.00                         |                                  |            |                        | Funds Allocated To F<br>Original C-I-C<br>41501-4V26 | Source<br>RRGF           | Allocated Before   F<br>\$0.00 | Pending Change:<br>\$0.00 | s This Req  | uest Allocated<br>\$1.00                | After<br>\$1.00 |            |        |          |
| Original C-I-C<br>1501-4V26<br>Workflow<br>EP ACTION                                                                  | Source<br>RRGF<br>ACTIVE                | Allocated Before<br>\$562,000.0<br>? ROLE                                                   | e Pending Changes This Rec<br>0 \$0.00 (<br>0<br>ORGANIZATIO                                                                                                    | quest Allocated /<br>(\$1.00) \$561,9                   | After<br>999.00<br>APPROVER             | Completed On                     | Alerted On | DISPOSITION            | Funds Allocated To F<br>Original C-I-C<br>41501-4V26 | Source<br>RRGF           | Allocated Before   F<br>\$0.00 | Pending Change:<br>\$0.00 | s This Req  | Allocated<br>\$1.00<br>COMMENTS         | After<br>\$1.00 |            |        |          |
| Original C-I-C<br>1501-4V26<br>Workflow<br>EP ACTION<br>CREATE                                                        | Source<br>RRGF<br>ACTIVE<br>N           | Allocated Before<br>\$562,000.0<br>? ROLE<br>AGENCY                                         | e Pending Changes This Rec<br>0 \$0.00 0<br>ORGANIZATIO<br>State Construction Office                                                                                                    | quest   Allocated /<br>(\$1.00) \$561,9                 | After<br>999.00<br>APPROVER<br>Ihahnel  | Completed On<br>10/14/2016 14:26 | Alerted On | DISPOSITION<br>Created | Funds Allocated To F<br>Original C-I-C<br>41501-4V26 | Source<br>RRGF           | Allocated Before   F<br>\$0.00 | Pending Changes<br>\$0.00 | s This Req  | Allocated<br>\$1.00<br>COMMENTS         | After<br>\$1.00 |            |        |          |
| Original C-I-C<br>11501-4V26<br>Workflow<br>EP ACTION<br>1 CREATE<br>2 SUBMIT                                         | Source<br>RRGF<br>ACTIVE<br>N<br>Y      | Allocated Before<br>\$562,000.0<br>? ROLE<br>AGENCY<br>AGENCY                               | e Pending Changes This Rec<br>0 \$0.00 (<br>ORGANIZATIO<br>State Construction Office<br>State Construction Office                                                                                                   | quest   Allocated /<br>(\$1.00) \$561,9                 | After<br>1999.00<br>APPROVER<br>Ihahnel | Completed On<br>10/14/2016 14:26 | Alerted On | DISPOSITION<br>Created | Funds Allocated To F<br>Original C-I-C<br>41501-4V26 | rogram<br>Source<br>RRGF | Allocated Before   F<br>\$0.00 | Pending Change:<br>\$0.00 | s This Req  | Luest   Allocated<br>\$1.00<br>COMMENTS | After<br>\$1.00 |            |        |          |
| Original C-I-C<br>H1501-4V26<br>Workflow<br>TEP ACTION<br>1 CREATE<br>2 SUBMIT<br>3 APPROVE                           | Source<br>RRGF<br>ACTIVE<br>N<br>Y<br>N | Allocated Before<br>\$562,000.0<br>ROLE<br>AGENCY<br>AGENCY<br>AGENCY                       | e Pending Changes This Rec<br>0 \$0.00 0<br>ORGANIZATIO<br>State Construction Office<br>State Construction Office<br>State Construction Office                                                                      | quest   Allocated /<br>(\$1.00) \$561,9                 | After<br>999.00<br>APPROVER<br>Ihahnel  | Completed On<br>10/14/2016 14:26 | Alerted On | DISPOSITION<br>Created | Funds Allocated To F<br>Original C-I-C<br>41501-4V26 | rogram<br>Source<br>RRGF | Allocated Before  F<br>\$0.00  | Pending Change:<br>\$0.00 | s This Req  | uest   Allocated<br>\$1.00<br>COMMENTS  | After<br>\$1.00 |            |        |          |
| Original C-I-C<br>41501-4V26<br>Workflow<br>TEP ACTION<br>1 CREATE<br>2 SUBMIT<br>3 APPROVE<br>4 APPROVE              | ACTIVE<br>N<br>Y<br>N                   | Allocated Before<br>\$562,000.0<br>ROLE<br>AGENCY<br>AGENCY<br>AGENCY<br>DEPARTMENT         | e Pending Changes This Rec<br>0 \$0.00 0<br>ORGANIZATIO<br>State Construction Office<br>State Construction Office<br>State Construction Office<br>Administration                                                    | quest Allocated /<br>(\$1.00) \$561,9                   | After<br>999.00<br>APPROVER<br>Ihahnel  | Completed On<br>10/14/2016 14:26 | Alerted On | DISPOSITION<br>Created | Funds Allocated To F<br>Original C-I-C<br>41501-4V26 | rogram<br>Source<br>RRGF | Allocated Before   F<br>\$0.00 | Pending Changee<br>\$0.00 | s This Req  | Luest   Allocated<br>\$1.00<br>COMMENTS | After<br>\$1.00 |            |        |          |
| Original C-I-C<br>41501-4V26<br>Workflow<br>TEP ACTION<br>1 CREATE<br>2 SUBMIT<br>3 APPROVE<br>4 APPROVE<br>5 APPROVE | ACTIVE<br>N<br>Y<br>N<br>N<br>N         | Allocated Before<br>\$562,000.0<br>ROLE<br>AGENCY<br>AGENCY<br>AGENCY<br>DEPARTMENT<br>OSBM | e Pending Changes This Rec<br>0 \$0.00 0<br>ORGANIZATIO<br>State Construction Office<br>State Construction Office<br>State Construction Office<br>Administration<br>State Budget And Manage                         | quest Allocated /<br>(\$1.00) \$561,3<br>N              | After<br>999.00<br>APPROVER<br>Ihahnel  | Completed On<br>10/14/2016 14:26 | Alerted On | DISPOSITION<br>Created | Funds Allocated To F<br>Original C-I-C<br>41501-4V26 | rogram<br>Source<br>RRGF | Allocated Before   F<br>\$0.00 | Pending Changes<br>\$0.00 | s This Req  | Luest   Allocated<br>\$1.00<br>COMMENTS | After<br>\$1.00 |            |        | _        |
| Original C-I-C<br>41501-4V26<br>Workflow<br>TEP ACTION<br>1 CREATE<br>2 SUBMIT<br>3 APPROVE<br>4 APPROVE<br>5 APPROVE | ACTIVE<br>N<br>N<br>N<br>N<br>N<br>N    | Allocated Before<br>\$562,000.0<br>ROLE<br>AGENCY<br>AGENCY<br>AGENCY<br>DEPARTMENT<br>OSBM | e Pending Changes This Rec<br>0 \$0.00 ORGANIZATIO<br>State Construction Office<br>State Construction Office<br>State Construction Office<br>State Construction Office<br>Administration<br>State Budget And Manage | quest Allocated /<br>(\$1.00) \$561,9<br>N<br>N<br>ment | After<br>1999.00<br>APPROVER<br>Ihahnel | Completed On<br>10/14/2016 14:26 | Alerted On | DISPOSITION<br>Created | Funds Allocated To F<br>Original C-I-C<br>41501-4V26 | rogram<br>Source<br>RRGF | Allocated Before   F<br>\$0.00 | Pending Changes<br>\$0.00 | s This Req  | Luest   Allocated<br>\$1.00<br>COMMENTS | After<br>\$1.00 |            |        |          |

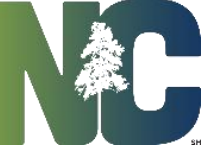

10/17/2016 8:08:52 AM

Report a Probler

The status for the request remains in "Pending" until disapproved, or until the top level of the approval process approves it.

| Funds T                                                                                                    | Fransfer Summa | ary            | Funds Transfer      |                                         |          |                           |                                        |                    |               |          |         |  |
|----------------------------------------------------------------------------------------------------|----------------|----------------|---------------------|-----------------------------------------|----------|---------------------------|----------------------------------------|--------------------|---------------|----------|---------|--|
|                                                                                                    |                |                |                     |                                         |          |                           |                                        |                    |               |          | 🚫 Close |  |
| Institution / Agency:       UNC Pembroke       Transaction:       Transfer Funds         Amount:       \$100,000.00       Remarks:       Shift utility work to this project.         Effect on Source Authorization:       41631-302 Agricultural Center       Effect on Destination Authorization:       41531-301 Performing Arts Building         Authorized Funds       Authorized Funds       Authorized Funds       Authorized Funds |                |                |                     |                                         |          |                           |                                        |                    |               |          |         |  |
| Effect on S<br>Funds Allo                                                                                                    | Source Program | m: 9904<br>ram | - Agricultural Cent | ter                                     |          | Effect on D<br>Funds Allo | estination Program<br>cated To Program | : 9903 - Performin | g Arts School |          |         |  |
| <b> </b> <sup> </sup> <sup> </sup> <sup> </sup> <sup> </sup> <sup> </sup> <sup> </sup> <sup> </sup> <sup> </sup> <sup> </sup> <sup> </sup>                                                                                                    | kflow          |                |                     |                                         |          |                           |                                        |                    |               |          |         |  |
| STEP                                                                                                    | ACTION         | ACTIVE?        | ROLE                | ORGANIZATION                            | APPROVER | COMPLETED ON              | ALERTED ON                             | DISPOSITION        |               | COMMENTS |         |  |
| 1 CRE                                                                                                    | EATE           | Ν              | AGENCY              | UNC Pembroke                            |          | 4/13/2015                 |                                        | Created            | rcox          |          |         |  |
| 2 SUE                                                                                                    | BMIT           | Ν              | AGENCY              | UNC Pembroke                            |          | 4/13/2015                 |                                        | Pending            | rcox          |          |         |  |
| 3 APP                                                                                                    | PROVE          | Ν              | AGENCY              | UNC Pembroke                            |          | 4/13/2015                 |                                        | Pending            | rcox          |          |         |  |
| 4 APF                                                                                                    | PROVE          | Ν              | DEPARTMENT          | Educational Institutions (Universities) |          | 4/13/2015                 |                                        | Pending            | uncga         |          |         |  |
| 5 APP                                                                                                    | PROVE          | Ν              | OSBM                | State Budget And Management             |          | 4/13/2015                 |                                        | Approved           | osbm          |          |         |  |
|                                                                                                    |                |                |                     |                                         |          |                           |                                        |                    |               |          |         |  |

Once it receives final approval, the funds records will be updated and there will no longer be funds in a pending status. While funds are in a pending status, they may not be assigned, committed, or otherwise affected.

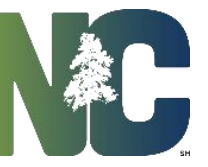

### Increase/Decrease

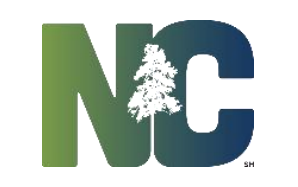

### Funds Change Request Increase/Decrease

#### Select "Funds Change Request" from the ribbon and click "Funds Change Request Search"

| 🕯 Home 🖳 System 🦽 Users 🍶 Companies 🤔 New 🔍 FCAP 🙎 Design Review 💲 Authorizations 📲 Programs 🌡                        | 😫 Funds Change Request 🔊 My Account 🔲 Reports 📲 Forms 🔊 Help                                                                              |
|----------------------------------------------------------------------------------------------------|----------------------------------------------------------------------------------------------------|
| Fire Prot. Reviews My Packages Approved For Bid New Projects Evaluations (Active)                                     | Funds Change Request Search                                                                                                    |
| System Notices My Favorites Active Design Contracts Active Construction Contracts All Change Orders In Process My Cha | ange Orders In Process My Projects My Plan Reviews In Process Clipboard ARCH Reviews CODE Reviews CIVIL Reviews MECH Reviews ELEC Reviews |
| TYPE PROJECT ID AGENCY PROJECT CODE                                                                                   | DESCRIPTION                                                                                                    |

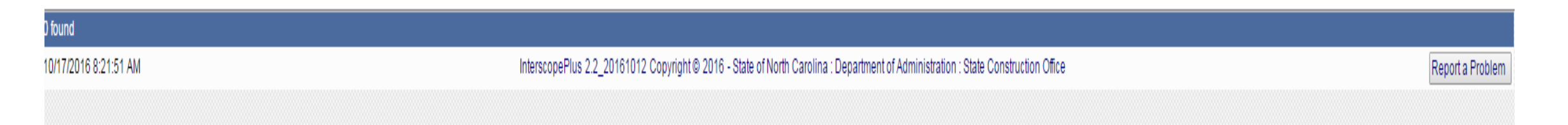

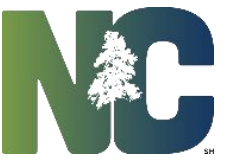

### Funds Change Request Increase/Decrease

#### Select the "New Increase/Decrease button

| 🏠 Home 📃 System 🦽 Users 🍶 Companies 🎾 New 🖧 FCAP 🖧 Design Review 💲 Authorizations 📲 Programs 🗳 Funds Change                                                                                                    | e Request 📲 My Account 🔲 Reports 📲 Forms 🧔 🥹 Help 💡                                     |
|----------------------------------------------------------------------------------------------------|-----------------------------------------------------------------------------------------|
| Funds Transfers Se                                                                                                    | earch: Enter criteria and press search                                                  |
| Department: =   Institution/Agency: =   Fiscal Year: =   Fiscal Year: = | Request Status:   =   Request Date:   >   /   Budget Code:   Like   Like   NCAS Center: |
| Search Done Reset                                                                                                    | New Funds Transfer New Increase/Decrease                                                |
| InterscopePlus Copyright © - State of North Carolina : Department of Ac                                                                                                    | dministration : State Construction Office Report a Problem                              |

NOTE: You may only increase or decrease existing authority.

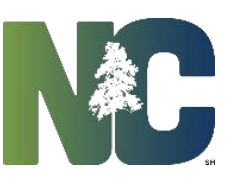

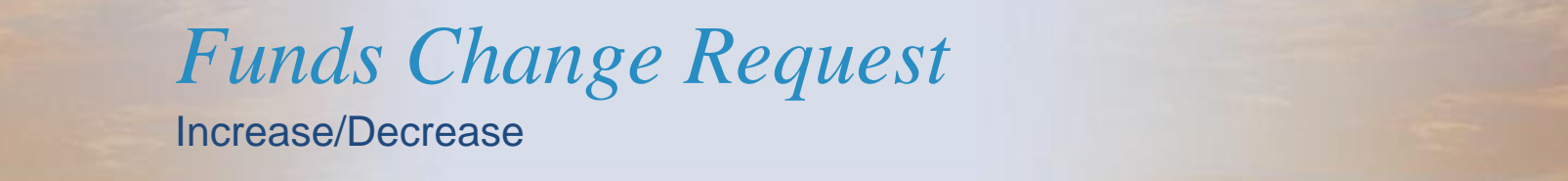

Search for the Existing Authorization you wish to increase or decrease.

| Authorization Change          |                                                                                                    | 🖾 Action 💡 🔞 C |
|-------------------------------|----------------------------------------------------------------------------------------------------|----------------|
| ncrease or Decrease Authority |                                                                                                    |                |
| Existing Authorization:       | Search Total Authorized:                                                                                                    |                |
| al Change in Authority:       |                                                                                                    |                |
| locate To Program             |                                                                                                    |                |
| Program:<br>Remarks:          | T<br>Save and Continue                                                                                                    |                |
| 0/17/2016 8:27:39 AM          | InterscopePlus 2.2_20161012 Copyright © 2016 - State of North Carolina : Department of Administration : State Construction Office | Report a Pro   |

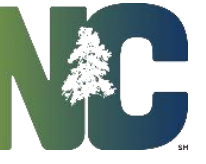

This brings up the summary of the request. Select and you will see the workflow with the current status. to send the request forward for approval. Select Workflow Submit Authorization Change 💣 Workflow Action Close 🂋 Submit UNC Pembroke Institution / Agency: Transaction: Increase/Decrease Amount: \$10,000.00 Remarks: Supplement for increased cost Effect on Authorization: 2017 - 41631-313 - Ag Center NGF Effect on Program: 9904 - Agricultural Center Funds Allocated to Program Authorized Funds - 🔓 Workflow STEP ACTION ACTIVE? ROLE ORGANIZATION APPROVER COMPLETED ON ALERTED ON DISPOSITION COMMENTS 1 CREATE Ν AGENCY UNC Pembroke 4/13/2015 Created rcox SUBMIT AGENCY UNC Pembroke Υ 2 APPROVE AGENCY UNC Pembroke 3 N APPROVE DEPARTMENT Educational Institutions (Universities) 4 Ν State Budget And Management 5 APPROVE OSBM N Comments

The workflow continues the same as a funds transfer request until it is approved or rejected.

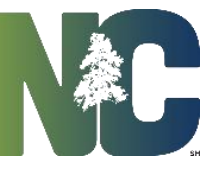

# For More Training Presentations

Please visit our website at <u>https://ncadmin.nc.gov/businesses/construction/interscope</u>

And search under "Training Materials"

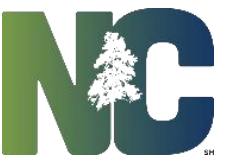

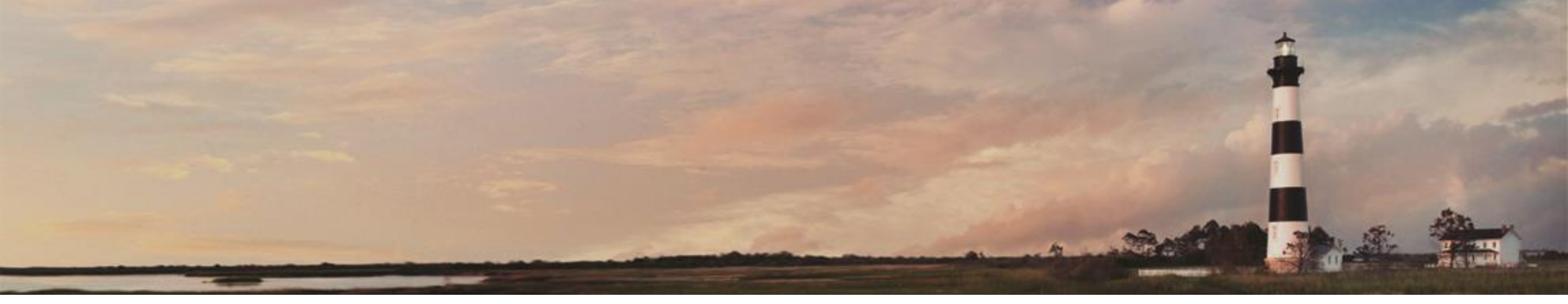

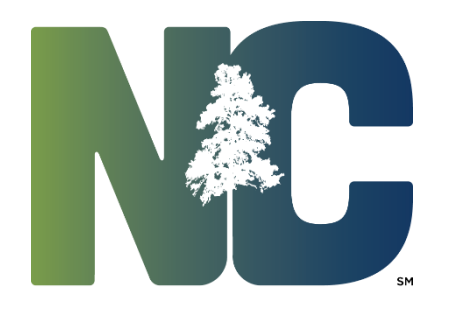

*Interscope* + *Training* 

**Administration** 

Prepared by LeaAnne Hahnel
 Interscope+ Business Systems Analyst
 State Construction Office
 Department of Administration